### Coupling of company and machine networks

# SIMOTION

## Frequently asked Questions

Safe connection of a machine network with SCALANCE S602

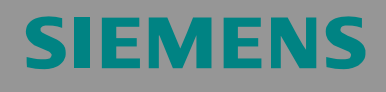

### **Table of Contents**

| 1     | Question                                                   | 3  |
|-------|------------------------------------------------------------|----|
|       | Sample Configuration                                       |    |
|       | Requirements                                               |    |
| 2     | Solution                                                   | 5  |
| 2.1   | Component Selection                                        | 5  |
| 2.2   | Routing Settings of SCALANCE S602                          | 5  |
| 2.2.1 | Initial installation of SCALANCE S602                      | 6  |
| 2.2.2 | Routing Configuration of SCALANCE S602                     | 7  |
| 2.3   | Settings in the Project                                    | 9  |
| 2.4   | Settings on the Engineering Computers                      |    |
| 2.4.1 | Settings for Several Machine Networks                      |    |
|       | Several Machines with Different IP Address Spaces          |    |
|       | Several Machines with Identical IP Address Spaces          |    |
| 2.5   | Firewall Settings of SCALANCE S602                         |    |
| 2.6   | Ultimate Layout with SCALANCE S602                         | 15 |
| 3     | Appendix                                                   |    |
| 3.1   | Identification of Protocols and Ports of Required Services |    |

### 1 Question

How do you connect a company network to a machine network under the aspect of high safety requirements?

### **Sample Configuration**

A production machine is automated with several controllers. It is a combination of SIMATIC and SIMOTION controllers with subordinate SINAMICS drives technology. Machine operation is carried out on a PC420 (Microbox) with WinXP Embedded via OPC.

The individual controllers and the PC420 are networked to each other by means of Ethernet. The machine network is also used for the engineering.

Figure 1-1 Configuration of the company network and machine network

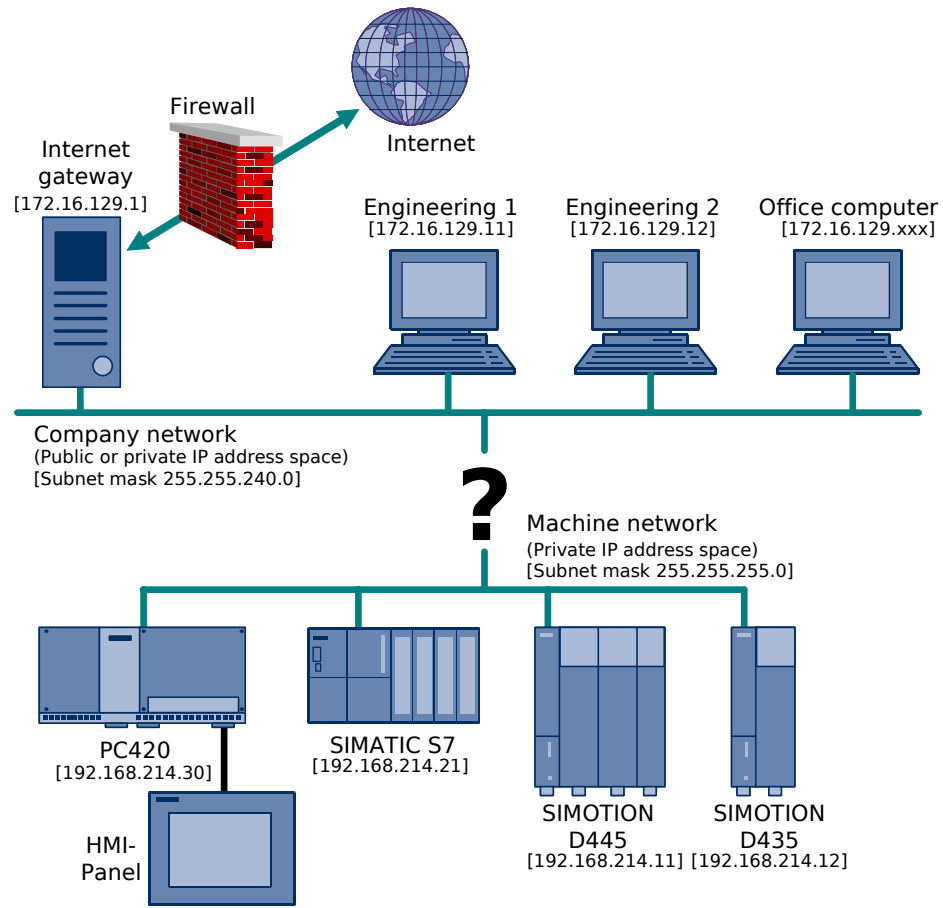

Safe connection of a machine network with SCALANCE S602

### Requirements

The engineering computers are – amongst other computers – part of a company network (e.g. the machine manufacturer's). For reasons of safety and practicality the engineering should not

- be carried out in parallel directly on the machine network via a second network card,
- be carried out by re-plugging the Ethernet cables from company network to machine network and vice versa or re-parameterization of the Windows network settings.

However the machine should be connected to the company network. The engineering should be carried out via the company network down to the machine.

All services provided by the company network (Email, Intranet, Internet) should work for the engineering computers without any restrictions parallel to accessing the machine network.

This brings forth the following issues:

- Which components must be used for the connection of company and machine networks?
- How can an engineering computer which is linked to the company network access the machine network?
- How is it ascertained that only certain permitted engineering computers can access the machine network but not all other computers?
- How is it ascertained that devices from the machine network cannot randomly access the company network?
- How is it ascertained that only required services (such as STEP7 protocol services) are permitted to pass through the boundary between the company and machine networks?
- Which settings must be configured on the engineering computers and in the project?
  - for routing up to the drives components?
  - when several machines are connected to the company network in parallel, especially in the event of identical IP addresses in the individual machine networks?

### 2 Solution

The solution outlined in this chapter is based on the example described in chapter 1. This applies to both the HW configuration of the machine network and the IP addresses of the company and machine networks.

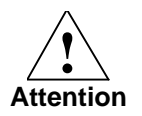

For use in your own application, the exemplary IP addresses, subnet masks... must be adapted to your actual conditions.

#### 2.1 Component Selection

In order to connect a machine network to the company network you will need a network component which can handle routing and also has a firewall. The component used here is a SCALANCE S602.

The part number of the SCALANCE S602 is 6GK5602-0BA00-2AA3.

For product information and manuals on the SCALANCE S602 please refer to Siemens A&D Product Support:

http://support.automation.siemens.com/WW/view/en/18701555/133400

The entire configuration of SCALANCE S602 is carried out using the *Security Configuration Tool*.

### 2.2 Routing Settings of SCALANCE S602

Port 1 (P1 – External Network) is connected to the company network, and Port 2 (P2 – Internal Network) is connected to the machine network.

Port 1 receives IP address 172.16.130.30 from the IP address space of the company network. It is required to obtain clearance from the responsible IT-department for the company network which administers the IP addresses.

Port 2 receives IP address 169.168.214.40 from the IP address space of the machine network.

**Note** When several machines are connected to the company network in parallel please ensure there is a unique IP address in the company network for each SCALANCE S602.

#### 2.2.1 Initial installation of SCALANCE S602

Prior to the first download of SCALANCE S602 it must be ensured that its access point (IP address and subnet mask on Port 1) is set correctly for the *Security Configuration Tool*.

- 1. Reset SCALANCE S602 to factory setting using the Reset key.
- **Note** The reset key is located under the screw cap on the reverse side of the device. It must be pressed for several seconds until the fault LED is flashing yellow/red. The reset process lasts up to 2 minutes followed by the fault LED lighting continuous yellow.
  - 2. Establish a point to point connection of the engineering computer using SCALANCE S602 on Port 1.
- **Note** SCALANCE S has the auto crossing function, i.e. it is recognized whether the used cable has continuous or crossed send and receive lines.
  - 3. Start the SIMATIC manager using menu command *PLC* → Edit *Ethernet Node...*. Select SCALANCE S602 via *Browse...*. After reset to factory setting it has the IP address 0.0.0.0.

Browse Network - 1 Nodes

Figure 2-1 Find Ethernet node

### Safe connection of a machine network with SCALANCE S602

4. The IP address and the subnet mask of Port 1 (P1 – External Network) are entered and assigned under **Set IP configuration**.

Figure 2-2 First IP configuration of SCALANCE S602

| lit Ethernet Node                                              |                                |                                                            |
|----------------------------------------------------------------|--------------------------------|------------------------------------------------------------|
| Ethernet node                                                  |                                |                                                            |
| MAC address:                                                   | 08-00-06-97-88-42              | Browse                                                     |
| Set IP configuration-                                          | 18                             |                                                            |
| IP address:<br>Subnet mask:                                    | 172.16.130.30<br>255.255.240.0 | Gateway<br>C Do not use router<br>C Use router<br>Address: |
| C Obtain IP addres<br>Identified by<br>Client ID<br>Client ID: | s from a DHCP server           | C Device name                                              |
| Assign IP Config                                               | uration                        |                                                            |
| Assign device name                                             |                                |                                                            |
| Device name:                                                   |                                | Assign Name                                                |
| Reset to factory setti                                         | ngs                            | Reset                                                      |
| Close                                                          |                                | Help                                                       |

### 2.2.2 Routing Configuration of SCALANCE S602

Use the **Security Configuration Tool** to generate a new project. The IP address and the subnet mask for the external network (company network) are assigned to the created module.

Figure 2-3 IP configuration of the external network

| 🗊 Security Configuration Tool   Configuration 1 C:\Programme\siemens\Security_Configuration_Tool\Projects\] * 📃 🗌 🔀 |          |         |      |                 |                  |                 |                  |                |             |        |
|----------------------------------------------------------------------------------------------------|----------|---------|------|-----------------|------------------|-----------------|------------------|----------------|-------------|--------|
| Project Edit Insert Transfer View Options Help                                                                      |          |         |      |                 |                  |                 |                  |                |             |        |
|                                                                                                    |          |         |      |                 |                  |                 |                  |                |             |        |
| Offline View                                                                                                    | Number   | Name    | Туре | IP Address ext. | Subnet Mask ext. | IP Address int. | Subnet Mask int. | Default Router | MAC Addres: | s      |
| ⊡ — All Modules<br>Module1<br>₩ VPN Groups                                                                          | <b>1</b> | Module1 | 8602 | 172.16.130.30   | 255.255.240.0    |                 | k                |                | 08-00-06-00 | -00-00 |
| Ready                                                                                                    |          |         |      |                 | Current User: A  | Admin Role: Ac  | lmin             | Standard M     | ode Offline | 9      |

Use the command *View* → *Advanced Mode* to switch to advanced mode.

#### Safe connection of a machine network with SCALANCE S602

Use the context menu (or double click) to open the properties of the module. Tab *Routing Modus* activates the routing and assigns the IP address and subnet mask for the internal network (machine network).

Figure 2-4 Routing configuration and IP configuration of the internal network

| internal subnetmask | 255.255.255.0                                  |
|---------------------|------------------------------------------------|
|                     | NAPT                                           |
|                     |                                                |
|                     | NAPT active                                    |
|                     | external IP address 172.16.130.30              |
| Direction           | external port internal IP address internal por |
|                     |                                                |
|                     |                                                |
|                     |                                                |
|                     |                                                |
|                     |                                                |
|                     | Direction                                      |

Use the *Firewall Settings* tab for the initial acceptance of services by all network nodes.

Figure 2-5 Configuration of the Firewall without restrictions

| Mo | Module Properties - Module1 🛛 🔀                                                                                        |                    |              |                |               |                 |   |  |  |
|----|----------------------------------------------------------------------------------------------------|--------------------|--------------|----------------|---------------|-----------------|---|--|--|
| E  | 📄 Network 🗰 Firewall Settings 🔤 SSL Certificate   🏶 Time Synchronization   🔑 Logging   嶷 Routing Modus   🚅 DHCP-Server |                    |              |                |               |                 |   |  |  |
| Ĩ. | IP Rules MAC Rules (inactive)                                                                                          |                    |              |                |               |                 |   |  |  |
|    | 1                                                                                                    | ,                  |              |                |               |                 | _ |  |  |
|    | Action                                                                                                    | Direction          | Source IP    | Destination IP | Service       | Bandwidth(M Log | _ |  |  |
|    | Allow                                                                                                    | External->Internal |              |                | (all)         | 4               | _ |  |  |
|    | Allow                                                                                                    | Internal->External |              |                | (all)         | N               | _ |  |  |
|    |                                                                                                    |                    |              |                |               |                 | _ |  |  |
|    |                                                                                                    |                    |              |                |               |                 |   |  |  |
|    |                                                                                                    |                    |              |                |               |                 |   |  |  |
|    |                                                                                                    |                    |              |                |               |                 | _ |  |  |
|    |                                                                                                    |                    |              |                |               |                 | _ |  |  |
|    |                                                                                                    |                    |              |                |               |                 | _ |  |  |
|    |                                                                                                    |                    |              |                |               |                 | _ |  |  |
|    |                                                                                                    |                    |              |                |               |                 |   |  |  |
|    |                                                                                                    |                    |              |                |               |                 |   |  |  |
|    |                                                                                                    |                    |              |                |               |                 | _ |  |  |
|    |                                                                                                    |                    |              |                |               |                 | _ |  |  |
|    |                                                                                                    |                    |              |                |               |                 | _ |  |  |
|    |                                                                                                    |                    |              |                |               |                 |   |  |  |
|    |                                                                                                    |                    |              |                |               |                 | _ |  |  |
|    | •                                                                                                    |                    |              |                |               |                 |   |  |  |
|    | Expand                                                                                                    | Collapse           | Add Rule Rem | ove Rule 🔶 🔒   | IP Service De | finitions       |   |  |  |
|    | Rulesets                                                                                                    | Rulesets           |              |                |               |                 |   |  |  |
| -  |                                                                                                    |                    |              |                |               | E               |   |  |  |
|    |                                                                                                    |                    |              |                | OK            | Cancel Help     |   |  |  |
|    |                                                                                                    |                    |              |                |               |                 | _ |  |  |

The settings are accepted, saved in the project and loaded onto SCALANCE S602.

Safe connection of a machine network with SCALANCE S602

Figure 2-6 Download of the configuration

| Download config    | uration to security module                                   | ×                        |
|--------------------|--------------------------------------------------------------|--------------------------|
| Module Name:       | Module1                                                      |                          |
| IP Address:        | 172.16.130.30 MAC Add                                        | dress: 08-00-06-00-00-00 |
|                    | Contract Logon as current user                               |                          |
|                    |                                                              |                          |
| S                  | tart Abort Details <<                                        | Close                    |
| https://172.16.13  | 0.30:443/ myname File transfer started                       |                          |
| https://172.16.13  | 0.30:443/ bridgename.bridge0 deleting                        |                          |
| https://172.16.13  | u.au:44a/ ancpa.conr deleting<br>0.30:443/ e2f.conf deleting |                          |
| https://172.16.13  | 0.30:443/ hosts deleting                                     |                          |
| Setting local time | U.3U:4437 machosts deleting                                  |                          |
| https://172.16.13  | 0.30:443/ Reboot, please wait 1-2 minu                       | tes                      |
|                    | 47 Terrete Gridend commentally                               |                          |
| 10.06.2007 10:00   | 47 Hanster Inisted successfully                              |                          |

The basic routing mechanisms between the company and machine networks have now been installed.

### 2.3 Settings in the Project

For the individual controllers in the SIMOTION and SIMATIC projects it is required to specify the routing information.

This is achieved by defining the IP address of the router (SCALANCE S602) for the appropriate Ethernet interface in HW Config from the perspective of the machine network.

Figure 2-7 Configuration of the device Ethernet interface for SIMOTION D445

| Properties - Ethernet interface IE1/OP (R0/S2.4)                                                                                     | ×                           |
|----------------------------------------------------------------------------------------------------|-----------------------------|
| General Parameters IP address: 192.168.214.11 Subnet mask: 255.255.0 Gateway G Do not use router G Use router Address: 192.168 Chart | 1214.40                     |
| not networked<br>Ethernet                                                                                                    | New<br>Properties<br>Delete |
| OK 2                                                                                                    | ancel Help                  |

In addition to the controllers the PGs (engineering computers) must also be defined in NetPro. They receive their IP addresses from the company network in the Ethernet interface configuration.

The router does <u>**not**</u> need to be specified. These tasks are handled by the Windows routing settings of the engineering computers (see Chapter 2.4 Settings on the Engineering Computers).

#### Safe connection of a machine network with SCALANCE S602

| Figure 2-6 FG Set            | Ings III Netrio                                                                                                    |
|------------------------------|----------------------------------------------------------------------------------------------------|
| 🔀 NetPro - [Machine070713 (N | etwork) C: \Programme\ \Step 7\s7proj\Machine0]                                                                                                    |
| Network Edit Insert PLC View | Options Window Help                                                                                                    |
| 🔓 🖩 🕵 🚳 🖻 🛍 🖆                | 1 🔏 🖉 🕼 🗎 🦎                                                                                                    |
|                              | 1                                                                                                    |
| SIMOTION D4                  | 45<br>IEU00 IEU7<br>Properties -PG/PC<br>IEU IS Integral<br>Properties -PG/PC                                                                                                    |
|                              | General Interfaces Assignment                                                                                                    |
| Ethernet                     | Name Type Address Subnet                                                                                                    |
| PG 1<br>PG 2                 | Properties - Ethernet interface         General       Parameters         IF       Set MAC address / use ISO protocol         MAC address:       080006:01:00:01         IF       opportion being used         IP address:       172:16:123:11         Subnet       Opportion         Image: Subnet:       New         Image: Subnet:       Properties         Image: Subnet:       Properties         Image: Subnet:       Properties         Image: Subnet:       Properties |
|                              | Cancel Help                                                                                                    |

Figure 2-8 PG Settings in NetPro

**Conclusion** There is no unique information stored in the project.

The project is portable to other identical machines without change.

### 2.4 Settings on the Engineering Computers

As a rule the entire IP configuration of a computer in a company network is assigned via a DHCP server. The DHCP-Server usually allocates IP addresses by means of their MAC address based on static allocation tables.

The standard gateway defined in the Windows IP properties defines the contact partner for IP packets which are not meant for its own subnet. The gateway, however, cannot use the IP packets which are meant for the machine network.

Therefore another route must be defined for IP packets with destination network 192.168.214.0. This is carried out, for instance, by using the prompt with the command *route*.

Safe connection of a machine network with SCALANCE S602

Use the *route print* command to obtain a print out of the active routes.

Figure 2-9 Print out of active routes

| Interface List<br>0x1<br>0x200 0c 29 8a<br>========================== | MS T<br>ce b0 AMD | CCP Loopback inter<br>PCNET Family PCI | rface<br>Ethernet Adapte<br>======== | r — Packet<br>====== | Scheduler Minij |
|-----------------------------------------------------------------------|-------------------|----------------------------------------|--------------------------------------|----------------------|-----------------|
| Active Routes:                                                        |                   |                                        |                                      |                      |                 |
| Network Destination                                                   | n Netmask         | Gateway                                | Interface                            | Metric               |                 |
| 0.0.0                                                                 | 0.0.0             | 172.16.129.1                           | 172.16.129.11                        | 10                   | 7               |
| 127.0.0.0                                                             | 255.0.0.0         | 127.0.0.1                              | 127.0.0.1                            | 1                    |                 |
| 172.16.128.0                                                          | 255.255.240.0     | 172.16.129.11                          | 172.16.129.11                        | 10                   |                 |
| 172.16.129.11                                                         | 255.255.255.255   | 127.0.0.1                              | 127.0.0.1                            | 10                   |                 |
| 172.16.255.255                                                        | 255.255.255.255   | 172.16.129.11                          | 172.16.129.11                        | 10                   |                 |
| 224.0.0.0                                                             | 240.0.0.0         | 172.16.129.11                          | 172.16.129.11                        | 10                   |                 |
| 255.255.255.255                                                       | 255.255.255.255   | 172.16.129.11                          | 172.16.129.11                        | <b>1</b>             |                 |
| Default Gateway:                                                      | 172.16.129.1      |                                        |                                      |                      |                 |

Use the *route add <net address> mask <subnet mask> <router address>* command to install an additional route.

- <net address> is the machine net address 192.168.214.0.
- <subnet mask> is the subnet mask of the machine network 255.255.255.0.
- <router address> is the company network address of the SCALANCE S602.

Check whether the route has been added successfully with a subsequent *route print*.

Figure 2-10 Add Route

| C:\Documents and S                      | ettings∖User 1>rout  | te add 192.168.21                     | 1 <b>4.0</b> mask 255.25 | 5.255.0 17                       | 2.16.130.30     |
|-----------------------------------------|----------------------|---------------------------------------|--------------------------|----------------------------------|-----------------|
| C:\Documents and S                      | ettings\User 1>rout  | te print                              |                          |                                  |                 |
| Interface List<br>0x1<br>0x200 0c 29 8a | MS Т(<br>се b0 AMD ) | CP Loopback inter<br>PCNET Family PCI | ∿face<br>Ethernet Adapte | ====== ,<br>r – Packet<br>====== | Scheduler Minig |
| <br>Active Routes:                      |                      |                                       |                          | ======                           |                 |
| Network Destination                     | n Netmask            | Gatewau                               | Interface                | Metric                           |                 |
| 0.0.0.0                                 | 0.0.0.0              | 172.16.129.1                          | 172.16.129.11            | 10                               |                 |
| 127.0.0.0                               | 255.0.0.0            | 127.0.0.1                             | 127.0.0.1                | 1                                |                 |
| 172.16.128.0                            | 255.255.240.0        | 172.16.129.11                         | 172.16.129.11            | า๊ด                              |                 |
| 172.16.129.11                           | 255.255.255.255      | 127.0.0.1                             | 127.0.0.1                | 10                               |                 |
| 172.16.255.255                          | 255.255.255.255      | 172.16.129.11                         | 172.16.129.11            | 10                               |                 |
| 192.168.214.0                           | 255.255.255.0        | 172.16.130.30                         | 172.16.129.11            | 1                                |                 |
| 224.0.0.0                               | 240.0.0.0            | 172.16.129.11                         | 172.16.129.11            | 10                               |                 |
| 255.255.255.255                         | 255.255.255.255      | 172.16.129.11                         | 172.16.129.11            | 1                                |                 |
| Default Gateway:                        | 172.16.129.1         |                                       |                          |                                  |                 |
| Persistent Routes:<br>None              |                      |                                       |                          |                                  |                 |

Safe connection of a machine network with SCALANCE S602

The destination devices can be addressed using the *ping* command with the firewall which is still deactivated. The *tracert* (<u>trace route</u>) command shows that the IP packets go their way via the IP address of the SCALANCE S602.

Figure 2-11 Test Route

| C:\Documents and Settings\User 1>ping 192.168.214.11                                                                                                    |  |  |  |  |  |  |
|----------------------------------------------------------------------------------------------------|--|--|--|--|--|--|
| Pinging 192.168.214.11 with 32 bytes of data:                                                                                                    |  |  |  |  |  |  |
| Reply from 192.168.214.11: bytes=32 time=8ms TTL=63<br>Reply from 192.168.214.11: bytes=32 time<1ms TTL=63<br>Reply from 192.168.214.11: bytes=32 time<1ms TTL=63<br>Reply from 192.168.214.11: bytes=32 time=1ms TTL=63 |  |  |  |  |  |  |
| 'ing statistics for 192.168.214.11:<br>Packets: Sent = 4, Received = 4, Lost = 0 (0% loss),<br>Ipproximate round trip times in milli-seconds:<br>Minimum = 0ms, Maximum = 8ms, Average = 2ms                             |  |  |  |  |  |  |
| C:\Documents and Settings\User 1>tracert 192.168.214.11                                                                                                    |  |  |  |  |  |  |
| Tracing route to 192.168.214.11 over a maximum of 30 hops                                                                                                    |  |  |  |  |  |  |
| 1 1 ms <1 ms <1 ms 172.16.130.30<br>2 <1 ms <1 ms <1 ms 192.168.214.11                                                                                                    |  |  |  |  |  |  |
| Trace complete.                                                                                                    |  |  |  |  |  |  |

From now on the development tools SIMATIC Manager and SIMOTION Scout can be connected to the destination controllers without any restrictions.

### 2.4.1 Settings for Several Machine Networks

#### Several Machines with Different IP Address Spaces

When several machines with different IP address spaces should be reached, each route must be individually added by using *route add*.

#### Several Machines with Identical IP Address Spaces

In order to switch between several machines with identical IP addresses, the route should be adapted in accordance with the required machine. If a route for the machine network has already been added, it is changed using the *route change* command.

Figure 2-12 Change Route

| C:\Documents and Se                     | ettings\User 1>rout  | te change 192.168                     | 3.214.0 mask 255         | .255.255.0                     | 172.16.130.31   |
|-----------------------------------------|----------------------|---------------------------------------|--------------------------|--------------------------------|-----------------|
| C:\Documents and Se                     | ettings\User 1>rout  | te print                              |                          |                                | •               |
| Interface List<br>Øx1<br>0x200 Øc 29 8a | MS T(<br>ce b0 AMD ) | CP Loopback inter<br>PCNET Family PCI | rface<br>Ethernet Adapte | ======<br>r – Packet<br>====== | Scheduler Minij |
| ======================================  |                      |                                       |                          |                                |                 |
| Network Destination                     | n Netmask            | Gateway                               | Interface                | Metric                         |                 |
| 0.0.0                                   | 0.0.0.0              | 172.16.129.1                          | 172.16.129.11            | 10                             |                 |
| 127.0.0.0                               | 255.0.0.0            | 127.0.0.1                             | 127.0.0.1                | 1                              |                 |
| 172.16.128.0                            | 255.255.240.0        | 172.16.129.11                         | 172.16.129.11            | 10                             |                 |
| 172.16.129.11                           | 255.255.255.255      | 127.0.0.1                             | 127.0.0.1                | 10                             |                 |
| 172.16.255.255                          | 255.255.255.255      | 172.16.129.11                         | 172.16.129.11            | 10                             |                 |
| 192.168.214.0                           | 255.255.255.0        | 172.16.130.31                         | 172.16.129.11            | 1                              |                 |
| 224.0.0.0                               | 240.0.0.0            | 172.16.129.11                         | 172.16.129.11            | 10                             |                 |
| 255.255.255.255                         | 255.255.255.255      | 172.16.129.11                         | 172.16.129.11            | 1                              |                 |
| Default Gateway:                        | 172.16.129.1         |                                       |                          |                                |                 |
| ======================================  |                      |                                       |                          | ====                           |                 |

#### Note

The commands listed in this chapter can also be automated easily by using batch commands or scripts.

Safe connection of a machine network with SCALANCE S602

### 2.5 Firewall Settings of SCALANCE S602

Before setting the firewall ask yourself the following question: "Exactly which services do I need?". The list below may give you some reference points.

- The Ping command should work on all existing devices in the machine network.
- All required services for the SIEMENS development tools SIMATIC Manager and SIMOTION Scout incl. integrated STARTER.
- Access to network shares on the PC420.
- The permitted services may only be initiated by defined computers.

The protocols and services are defined in the properties of the module in the *Firewall Settings* via *IP Service Definitions....*tab.

For the *ping* command you will be the ICMP service *Echo Request*.

Figure 2-13 Definition of ICMP Services

| IP 9                                             | IP Service Definitions 🛛 🛛 🔀 |              |         |  |     |  |  |  |  |
|--------------------------------------------------|------------------------------|--------------|---------|--|-----|--|--|--|--|
| IP Services ICMP Service Groups Group Management |                              |              |         |  |     |  |  |  |  |
|                                                  |                              |              |         |  |     |  |  |  |  |
|                                                  | Name                         | Туре         | Code    |  |     |  |  |  |  |
|                                                  | Echo                         | Echo Request | No Code |  |     |  |  |  |  |
|                                                  |                              |              |         |  | _   |  |  |  |  |
|                                                  |                              |              |         |  | -   |  |  |  |  |
|                                                  |                              |              |         |  | -   |  |  |  |  |
|                                                  |                              |              |         |  | -   |  |  |  |  |
|                                                  |                              |              |         |  | -   |  |  |  |  |
|                                                  |                              |              |         |  |     |  |  |  |  |
|                                                  |                              |              |         |  |     |  |  |  |  |
|                                                  |                              |              |         |  | _   |  |  |  |  |
|                                                  |                              |              |         |  | - 1 |  |  |  |  |
|                                                  |                              |              |         |  | -   |  |  |  |  |
|                                                  |                              |              |         |  | -   |  |  |  |  |
|                                                  |                              |              |         |  |     |  |  |  |  |
| Add IDMP Service Remove IDMP Service             |                              |              |         |  |     |  |  |  |  |
|                                                  | OK Cancel Help               |              |         |  |     |  |  |  |  |

For the S7 services you will need the destination port 102 with the TCP protocol.

Access to Windows network shares works are transacted over NetBIOS Services (TCP-Port 139) and Microsoft Directory Services (TCP-Port 445).

| IP Service Definitions                           |         |                |     |              |        |      |  |  |
|--------------------------------------------------|---------|----------------|-----|--------------|--------|------|--|--|
| IP Services ICMP Service Groups Group Management |         |                |     |              |        |      |  |  |
|                                                  |         |                |     |              |        |      |  |  |
| Name Protocol Source Port Target Port            |         |                |     |              |        |      |  |  |
|                                                  | 87      | tcp            | *   | 102          |        |      |  |  |
|                                                  | NBS tcp |                | *   | 139          |        |      |  |  |
| MDS tcp                                          |         | *              | 445 |              |        |      |  |  |
|                                                  |         |                |     |              |        |      |  |  |
|                                                  |         |                |     |              |        |      |  |  |
|                                                  |         |                |     |              |        |      |  |  |
|                                                  |         |                |     |              |        |      |  |  |
|                                                  |         |                |     |              |        |      |  |  |
|                                                  |         |                |     |              |        |      |  |  |
|                                                  |         |                |     |              |        |      |  |  |
|                                                  |         |                |     |              |        |      |  |  |
|                                                  |         |                |     |              |        |      |  |  |
|                                                  |         |                |     |              |        |      |  |  |
| Add ID Carries Barrous ID Carries                |         |                |     |              |        |      |  |  |
|                                                  | _       | Add II Sciwicc |     | e li Selvice |        |      |  |  |
|                                                  |         |                |     |              |        |      |  |  |
|                                                  |         |                | L   |              | Cancel | Help |  |  |

Figure 2-14 Definition of IP Services

Safe connection of a machine network with SCALANCE S602

Groups can be defined under the **Service Groups** tabs. The individual services are assigned to the groups in the **Group Management** tab. In this precise example the network services are compiled in the group ND-Service (<u>network drives</u>).

Figure 2-15 Group Management of network drives

| IP Service | Definitio | ns             |                  |      |                                    |        | X    |
|------------|-----------|----------------|------------------|------|------------------------------------|--------|------|
| IP Service | s ICMP    | Service Groups | Group Management |      |                                    |        |      |
| Servi      |           |                | \$<br>6          | <br> | Groups<br>ND-Service<br>MDS<br>MDS | ¥      |      |
|            |           |                |                  |      | ОК                                 | Cancel | Help |

Use the services now defined here to formulate the IP rules with the permitted source and destination IP addresses and address spaces.

**Note** The direction indicator **External->Internal** always permits the corresponding reply messages in the opposite direction.

Enter the permitted engineering computers as the source IP address. For the services Echo and S7 use all network nodes as the destination address. The network services are only permitted to PC420 with its specific IP address.

All other services of any other network nodes are rejected.

Figure 2-16 Definition of IP Rules

| Network       # Freewall Settings       SSL Certificate       Image: Settings       SSL Certificate       Image: Settings       Settings       Setificatings       Setificatings       Se                                                                                                    | Module Properties - Module 1 🛛 🔀                                                                               |                    |               |                  |            |             |      |  |  |
|----------------------------------------------------------------------------------------------------|----------------------------------------------------------------------------------------------------|--------------------|---------------|------------------|------------|-------------|------|--|--|
| IP Rules         MAC Rules (inactive)           Action         Direction         Source IP         Destination IP         Service         Bandwidth(M         Log           Allow         External->Internal         172.16.129.11         192.168.214.0/24         Echo         Internal         Internal         I                                                                                                    | 📄 Network 🗰 Firewall Settings 🖾 SSL Certificate 🛞 Time Synchronization 🔑 Logging 韙 Routing Modus 🦉 DHCP-Server |                    |               |                  |            |             |      |  |  |
| Action         Direction         Source IP         Destination IP         Service         Bandwidth(M         Log           Allow         External->Internal         172.16.129.11         192.168.214.0/24         Echo         Image: Comparison of the comparison of the compari                                                                                              | IP Rules MAC Rules (inactive)                                                                                  |                    |               |                  |            |             |      |  |  |
| Allow         External->Internal         172.16.129.11         192.168.214.0/24         Echo           Allow         External->Internal         172.16.129.12         192.168.214.0/24         Echo           Allow         External->Internal         172.16.129.11         192.168.214.0/24         Echo           Allow         External->Internal         172.16.129.11         192.168.214.0/24         S7         √           Allow         External->Internal         172.16.129.12         192.168.214.0/24         S7         √           Allow         External->Internal         172.16.129.11         192.168.214.0/24         S7         √           Allow         External->Internal         172.16.129.12         192.168.214.0/24         S7         √           Allow         External->Internal         172.16.129.11         192.168.214.0/24         S7         √           Allow         External->Internal         172.16.129.12         192.168.214.30         ND-Service         √           Drop         Internal->External         (all)         √         √           Drop         External->Internal         (all)         √         √                                                                                                    | Action                                                                                                    | Direction          | Source IP     | Destination IP   | Service    | Bandwidth(M | 1.00 |  |  |
| Allow         External->Internal         172.16.129.12         192.168.214.0/24         Echo           Allow         External->Internal         172.16.129.11         192.168.214.0/24         S7            Allow         External->Internal         172.16.129.12         192.168.214.0/24         S7            Allow         External->Internal         172.16.129.12         192.168.214.0/24         S7            Allow         External->Internal         172.16.129.12         192.168.214.0/24         S7             Allow         External->Internal         172.16.129.12         192.168.214.0/24         S7             Allow         External->Internal         172.16.129.12         192.168.214.30         ND-Service             Drop         Internal->External->Internal         (all)                Drop         External->Internal         (all)                                                                                                    | Allow                                                                                                    | External->Internal | 172 16 129 11 | 192 168 214 0/24 | Echo       |             | 1 3  |  |  |
| Allow         External->Internal         172.16.129.11         192.168.214.0/24         87         V           Allow         External->Internal         172.16.129.12         192.166.214.0/24         87         V           Allow         External->Internal         172.16.129.12         192.166.214.0/24         87         V           Allow         External->Internal         172.16.129.12         192.166.214.30         ND-Service         V           Allow         External->Internal         172.16.129.12         192.168.214.30         ND-Service         V           Drop         Internal->External-         (all)         V         V           Drop         External->Internal         (all)         V         V                                                                                                    | Allow                                                                                                    | External->Internal | 172 16 129 12 | 192 168 214 0/24 | Echo       |             |      |  |  |
| Allow         External->Internal         172.16.129.12         192.168.214.0/24         87         √           Allow         External->Internal         172.16.129.11         192.168.214.30         ND-Service         √           Allow         External->Internal         172.16.129.12         192.168.214.30         ND-Service         √           Drop         Internal->External->Internal         172.16.129.12         192.168.214.30         ND-Service         √           Drop         Internal->External->Internal         (all)         √                                                                                                    | Allow                                                                                                    | External->Internal | 172.16.129.11 | 192.168.214.0/24 | 87         |             | 4    |  |  |
| Allow         External->Internal         172.16.129.11         192.168.214.30         ND-Service         Image: Constraint of the service         Image: Constraint of the service         Image: Constrainton of the service         Image: Constraint of                                                                                                    | Allow                                                                                                    | External->Internal | 172.16.129.12 | 192.168.214.0/24 | 87         |             | 1    |  |  |
| Allow     External->Internal     172.16.129.12     192.168.214.30     ND-Service        Drop     Internal->External     (all)        Image: Sector and Sector and Secto                                                                                    | Allow                                                                                                    | External->Internal | 172.16.129.11 | 192.168.214.30   | ND-Service |             | 1    |  |  |
| Drop     Internal->External       Drop     External->Internal                                                                                                    | Allow                                                                                                    | External->Internal | 172.16.129.12 | 192.168.214.30   | ND-Service |             | 1    |  |  |
| Drop       External->Internal       (all)       Image: Constraint of the second second seco | Drop                                                                                                    | Internal->External |               |                  | (all)      |             | 4    |  |  |
|                                                                                                    | Drop                                                                                                    | External->Internal |               |                  | (all)      |             | 4    |  |  |
|                                                                                                    |                                                                                                    |                    |               |                  |            |             |      |  |  |
|                                                                                                    |                                                                                                    |                    |               |                  |            |             |      |  |  |
|                                                                                                    |                                                                                                    |                    |               |                  |            |             |      |  |  |
|                                                                                                    |                                                                                                    |                    |               |                  |            |             |      |  |  |
|                                                                                                    |                                                                                                    |                    |               |                  |            |             |      |  |  |
|                                                                                                    |                                                                                                    |                    |               |                  |            |             |      |  |  |
|                                                                                                    |                                                                                                    |                    |               |                  |            |             |      |  |  |
|                                                                                                    |                                                                                                    |                    |               |                  |            |             |      |  |  |
|                                                                                                    |                                                                                                    |                    |               |                  |            |             |      |  |  |
|                                                                                                    |                                                                                                    |                    |               |                  |            |             |      |  |  |
|                                                                                                    |                                                                                                    |                    |               |                  |            |             |      |  |  |
|                                                                                                    |                                                                                                    |                    |               |                  |            |             |      |  |  |
| Expand Collapse Add Rule Remove Rule 🕇 🗜 IP Service Definitions                                                                                                    |                                                                                                    |                    |               |                  |            |             |      |  |  |
| Rulesets Rulesets                                                                                                    |                                                                                                    |                    |               |                  |            |             |      |  |  |
|                                                                                                    |                                                                                                    |                    |               |                  |            |             |      |  |  |
|                                                                                                    |                                                                                                    |                    |               |                  |            |             |      |  |  |
|                                                                                                    |                                                                                                    |                    |               |                  |            |             |      |  |  |
| OK Cancel Help                                                                                                    |                                                                                                    |                    |               |                  | OK N       | Cancel      | Help |  |  |

#### Safe connection of a machine network with SCALANCE S602

### 2.6 Ultimate Layout with SCALANCE S602

Figure 2-17 Configuration of the company network and machine network

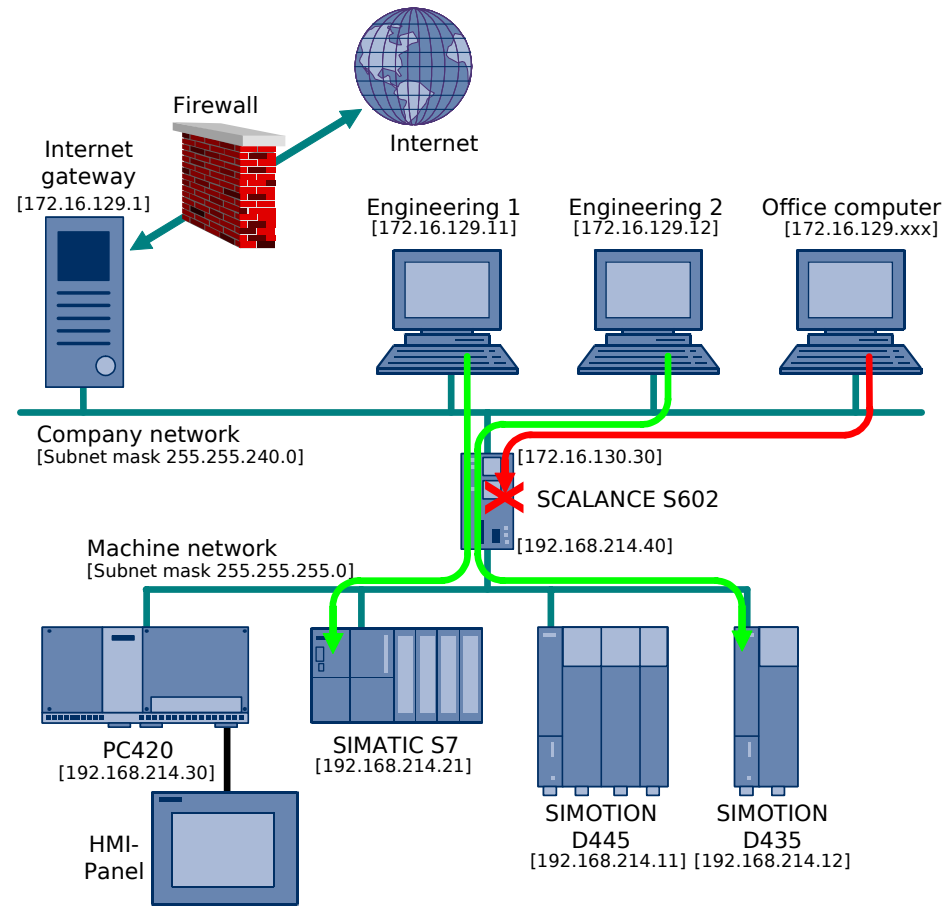

### 3 Appendix

### 3.1 Identification of Protocols and Ports of Required Services

When the protocol and port numbers of a required service are unknown, the required information can be obtained via a network sniffer. We recommend the open source program *WireShark*.

http://www.wireshark.org/

Procedure:

- 1. SCALANCE S602 is used as a router only without firewall all services are enabled.
- 2. The network sniffer is started on the local engineering computer and records the incoming and outgoing data traffic.
- 3. The required service is started e.g. ping command is called or go online with SIMOTION Scout on a controller.
- 4. The network sniffer is stopped and the recorded data traffic is surrounded by means of filter criteria. This is how you can indicate only those data packages, for instance, which have specific source and destination IP addresses.
- 5. As a rule you can quickly establish from the selected data traffic which protocol (ICMP, UDP, TCP) and which port are relevant.
- 6. The protocol and the required service are defined and are enabled in the Firewall. A final test of the service confirms that the defined rules apply.

Figure 3-1 Filtered data traffic from and to IP address 192.168.214.11

| 🚾 (Untitled) - Wireshark                                                                                                    |                                                                                                    |  |  |  |  |  |
|----------------------------------------------------------------------------------------------------|----------------------------------------------------------------------------------------------------|--|--|--|--|--|
| Eile Edit View Go Capture Analyze Statistics Help                                                                                                    |                                                                                                    |  |  |  |  |  |
|                                                                                                    | • 주 또 🗐 🛢 e, e, e, 🗉 🕷 🕱 🗶 🕨                                                                                                    |  |  |  |  |  |
| Ejiter: jp.addr == 192.168.214.11 Expression Glear Apply                                                                                                    |                                                                                                    |  |  |  |  |  |
| No Time Source Destination Protocol Info                                                                                                    |                                                                                                    |  |  |  |  |  |
| 584.667855         172.16.129.11         192.168.214.11         TCP         13d1           594.668891         192.168.214.11         172.16.129.11         TCP         1so-1           604.668981         172.16.129.11         172.16.219.11         192.168.214.11         TCP         1so-1           614.668984         172.16.129.11         192.168.214.11         TCP         1so-1           624.670009         192.168.214.11         172.16.129.11         TCP         corp         crp           634.670252         192.168.214.11         172.16.129.11         TCP         corp         crp         crp           644.670246         172.16.129.11         192.168.214.11         COTp         Crp         crp         crp           644.670446         172.16.129.11         192.168.214.11         COTp         Crp         TCp         cfp         cfp <th>&gt; 1so-tsap [5YN] Seq=0 Len=0 K55=1460<br/>sap &gt; 1410 [SYN, AcK] Seq=0 Ack-1 Win=8192 Len=0 MSS=1456<br/>&gt; 1so-tsap [AcK] Seq=1 Ack-1 Win=65120 Len=0<br/>Du src-ref: 0x0002 dst-ref: 0x0000<br/>sap &gt; 1410 [AcK] Seq=1 Ack=23 Win=8170 Len=0<br/>DU (0) EOT<br/>U (0) EOT<br/>DU (0) EOT<br/>DU (0) [COTP Fragment]<br/>DU (0) EOT<br/>V (0) EOT</th> | > 1so-tsap [5YN] Seq=0 Len=0 K55=1460<br>sap > 1410 [SYN, AcK] Seq=0 Ack-1 Win=8192 Len=0 MSS=1456<br>> 1so-tsap [AcK] Seq=1 Ack-1 Win=65120 Len=0<br>Du src-ref: 0x0002 dst-ref: 0x0000<br>sap > 1410 [AcK] Seq=1 Ack=23 Win=8170 Len=0<br>DU (0) EOT<br>U (0) EOT<br>DU (0) EOT<br>DU (0) [COTP Fragment]<br>DU (0) EOT<br>V (0) EOT |  |  |  |  |  |
| <ul> <li>B Frame 58 (62 bytes on wire, 62 bytes captured)</li> <li>B Ethernet II, Src: Vmware_8e:fe:3b (00:00:29:8e:fe:3b), Dst: Siemens_97:bb:42 (08:00:06:97:bb:42)</li> <li>B Internet Protocol, Src: 172.16.129.11 (172.16.129.11), Dst: 192.168.214.11 (192.168.214.11)</li> <li>B Transmission Control Protocol, Src Port: 1410 (1410), Dst Port: iso-tsap (102), Seq: 0, Len: 0</li> </ul>                                                                                                    |                                                                                                    |  |  |  |  |  |
| 0000         08         00         09         7         bh         42         00         0c         29         8         fe         3b         00         04         00         0         0         10         00         10         00         10         10         10         10         10         10         10         10         10         10         10         10         10         10         10         10         10         10         10         10         10         10         10         10         10         10         10         10         10         10         10         10         10         10         10         10         10         10         10         10         10         10         10         10         10         10         10         10         10         10         10         10         10         10         10         10         10         10         10         10         10         10         10         10         10         10         10         10         10         10         10         10         10         10         10         10         10         10         10         10 <td>. В., ).;.Е.<br/></td>                                                                                                    | . В., ).;.Е.<br>                                                                                                    |  |  |  |  |  |
| File: "C\DOCUME~1\de837361\LOCAL5~1\Temp\etherXXXa03152" 71 KB 00:00:17 P: 763 D: 380 M: 0 Drops: 0                                                                                                    |                                                                                                    |  |  |  |  |  |

From the illustration above you can deduct that S7 services always run on the controller via Port 102.

For TCP protocols it is easiest to analyze the established connection of the sequence SYN – SYN, ACK – ACK. As a rule the essential port is that of the TCP server. The TCP server is the passive node when the connection is established.

- **Note** S7 services based on TCP/IP are always transacted via Port 102 (ISO-TSAP service).
- **Note** For a list of all usual ports with their associated services please refer to <u>http://www.iana.org/assignments/port-numbers</u>.